# SSSご利用ガイド (PC版)

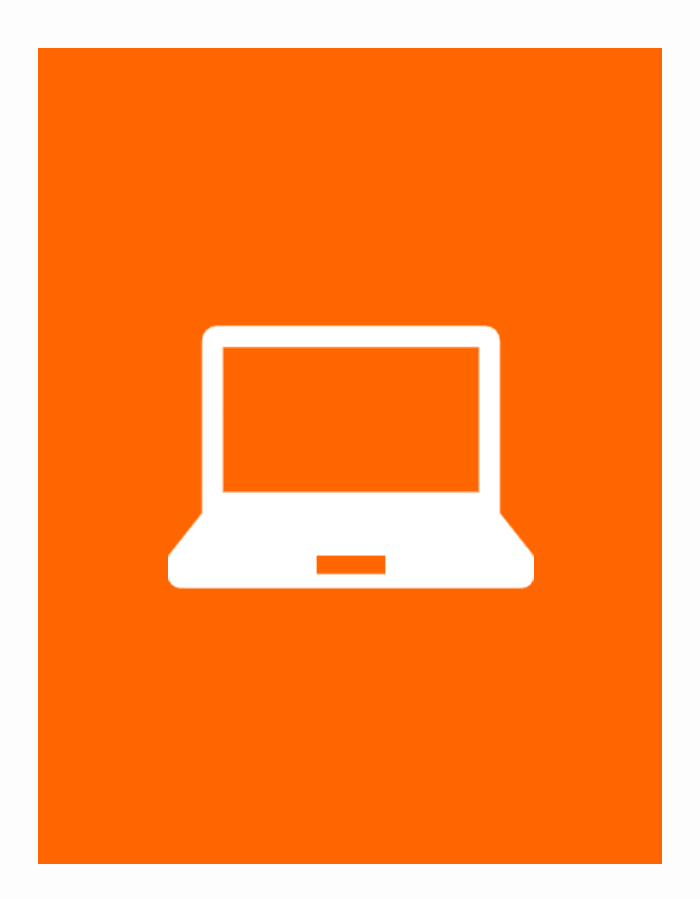

(株)住宅新報出版

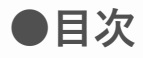

- 0. HOME画面 徹底解剖
- 1. ログインする
  - 1-1. ログインする
  - 1-2. ログインIDを忘れた場合
  - 1-3. パスワードを忘れた場合
- 2. ログアウトする

2-1. ログアウトする

3. 学習する

3-1.講義映像を視聴する

3-2.視聴データを確認する

4. 学習状況

4-1.学習状況を確認する

5.お知らせの確認

5-1.お知らせを確認する

6. プロフィールを設定する

6-1.アカウント情報の設定6-2.個人情報の設定

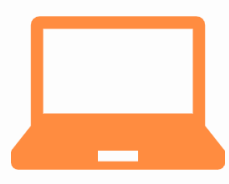

## 0. HOME画面 徹底解剖

| 5<br>      |                                                |                                                                                                    |
|------------|------------------------------------------------|----------------------------------------------------------------------------------------------------|
| <b>1</b> # |                                                |                                                                                                    |
| 📕 75       |                                                |                                                                                                    |
|            | 和らせ                                            | もっと見る                                                                                                    |
| 2023       | 3年10月31日                                       |                                                                                                    |
| SS         | >ンステムのテサイン変更につ                                 | 1010                                                                                                    |
| 動画         | 適視聴等に問題が生じた場合                                  |                                                                                                    |
| 8          |                                                |                                                                                                    |
| ± De       | 近日た映像                                          |                                                                                                    |
|            |                                                |                                                                                                    |
| 362.72.1   | 元100 C / C IX IN (14 05 7 4 C / U <sub>0</sub> |                                                                                                    |
|            |                                                |                                                                                                    |
|            |                                                |                                                                                                    |
|            |                                                |                                                                                                    |
|            |                                                |                                                                                                    |
|            |                                                |                                                                                                    |
|            |                                                | 1     2013年10月11       SSS>ステムのデザイン変更につ<br>動画視聴等に問題が生じた場合       3       土       1       量近見た映像       最近視聴した映像はありません。 |

- ①『SSSロゴ』:クリックするとHOME画面へ移動できます。
- ② クリックすると「受講」「学習状況」「お知らせ」各ページへ移動できます。
- ③『通知欄』:お知らせの更新などがあった時に通知メッセージが表示されます。
- ④『学習状況』:一週間の学習時間が表示されます。→詳細
- ⑤『お知らせ欄』:お知らせが表示されます。適宜チェックしましょう。
- ⑥『カリキュラム』:受講中の講座名が表示されます。講義映像の視聴や視聴データの確認に進むことができます。
- ⑦『お知らせと設定』:お知らせやアカウント/個人情報の設定画面へ移動できます。
- ⑧『最近見た映像』:視聴した映像(直近3回分)が表示されます。 クリックで動画視聴画面へ進むことができます。

## 1. ログインする

#### 1-1. ログインする

|     | ログインID                          |      |
|-----|---------------------------------|------|
|     | パスワード                           |      |
|     | ログイン                            |      |
|     | ※ログインロを忘れたら ※パスワードを忘れたら         | 2    |
| ●毎朝 | AM4:00~4:30迄メンテナンスの為、サービスを停止させて | いただぎ |

[操作①] 「ログインID」と「パスワード」を入力する。 [操作②] 「ログイン」ボタンをクリックする。

1-1. ログインする

|     | ログインID                                                                               |   |
|-----|--------------------------------------------------------------------------------------|---|
|     | パスワード                                                                                |   |
|     | ログイン                                                                                 |   |
| ●毎朝 | <u>※ログインIDを忘れたら</u><br>※パ <u>スワードを忘れたら</u><br>IAM4:00~4:30迄メンテナンスの為、サービスを停止させていただきます | • |

[操作①] 「※ログインIDを忘れたら」をクリックする。

| 姓         |       |    |  |
|-----------|-------|----|--|
| 名         |       |    |  |
| EMailアドレス |       |    |  |
|           | VID送信 | 戻る |  |

[操作②]「姓」、「名」、「E-Mailアドレス」を入力する。
 ※登録されている「E-Mailアドレス」を入力して下さい。
 [操作③]「ログインID送信」ボタンをクリックする。
 ※登録したEmailアドレスへパスワードをお知らせ致します。
 ※「ログイン画面へ」ボタンをクリックすると、ログイン画面へ遷移します。

#### 1-2. ログインIDを忘れた場合

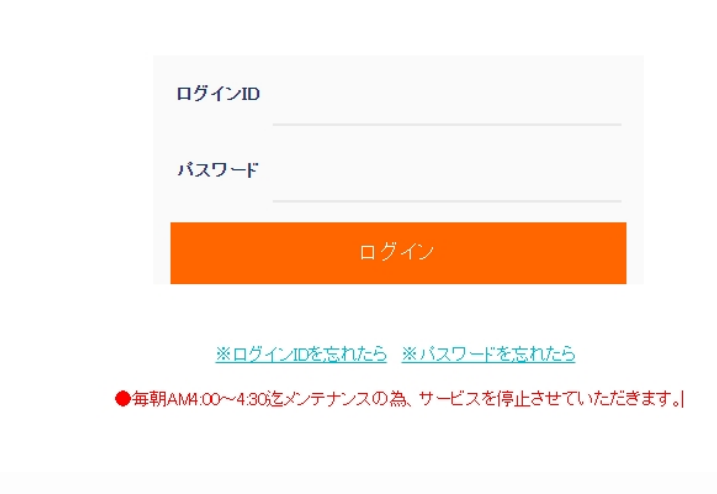

[操作①] 「※パスワードを忘れたら」をクリックする。

| ログインID    |       |  |
|-----------|-------|--|
| 姓         |       |  |
| 名         |       |  |
| EMailアドレス |       |  |
| (-۶       | 送信 戻る |  |

[操作②]「ログインID」、「姓」、「名」、「E-Mailアドレス」を入力する。 ※登録されている「E-Mailアドレス」を入力して下さい。

[操作③]「メール送信」ボタンをクリックする。 ※登録したEmailアドレスヘパスワードをお知らせ致します。 ※「ログイン画面へ」ボタンをクリックすると、ログイン画面へ遷移します。

1-3. パスワードを忘れた場合

### 2. ログアウトする

2-1. ログアウトする

| <b>■i カリキュラム</b> |          |  |
|------------------|----------|--|
| パーフェクト宅建会        | 士基本書解説講義 |  |
| パーフェクト宅建会        | 士 問題解説講義 |  |
| ♥ お知らせと設定        |          |  |
|                  |          |  |
| お知らせ             | 設定       |  |

[操作①] HOME画面内『お知らせと設定』の「ログアウト」ボタンをクリックする。

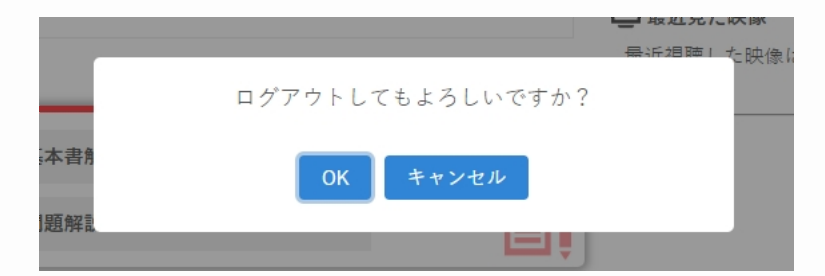

[操作②] OKを選択する。

#### 3. 学習する

3-1.講義映像を視聴する

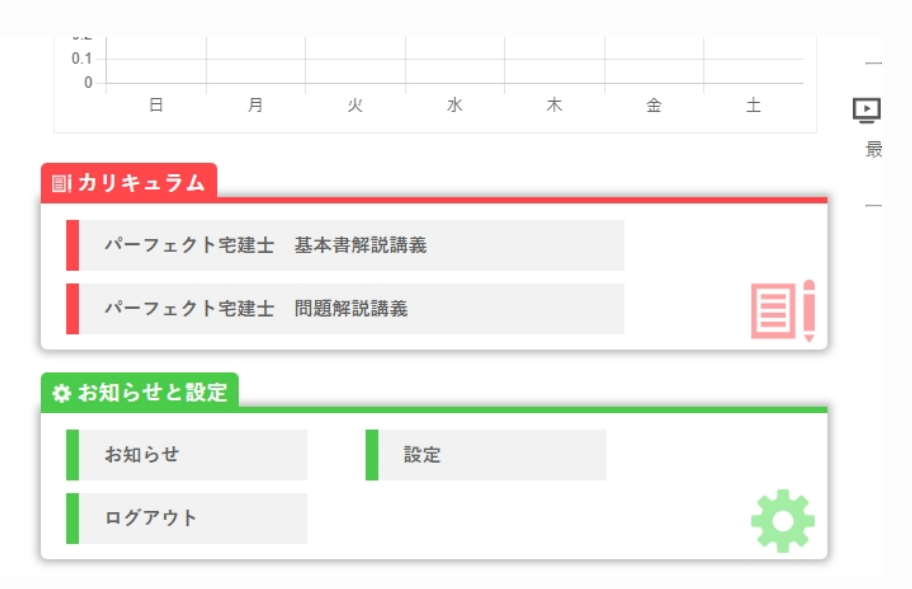

[操作①] HOME画面もしくはページ上部のバナー『受講』から進める受講画面の 『カリキュラム』から、受講したいコースを選択する。

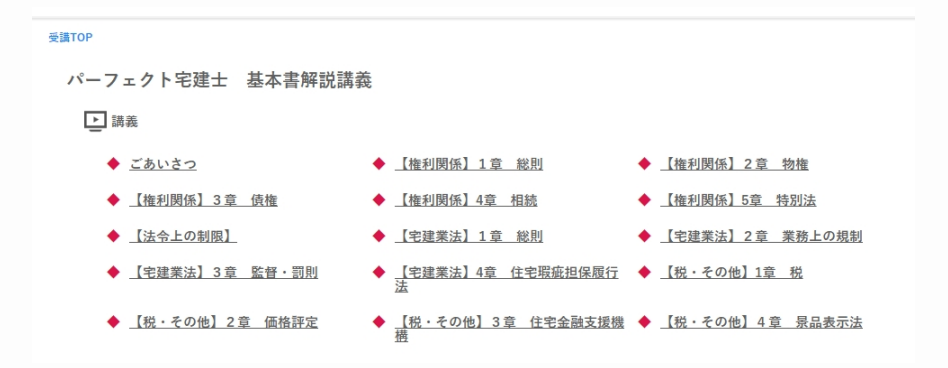

[操作②]受講したい講義を選択する。

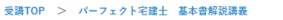

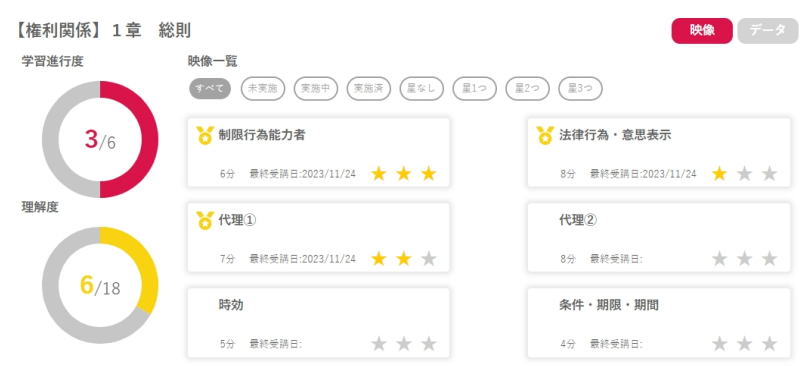

[操作③]映像一覧から視聴したい映像を選択する。

※実施状況や理解度でのソートが可能です。

※星をクリックするとその動画の理解度を登録することができます。

※講義のうち、一部のチャプターを視聴すると鉛筆のアイコン(実施中)が、全ての チャプターを視聴するとメダルのアイコン(実施済み)がつきます。

| 受講TOP > パーフェク | 卜宅建士 基本會解説講義 : | > 【権利関係】1章 総則                     |                  |           |        |
|---------------|----------------|-----------------------------------|------------------|-----------|--------|
|               |                |                                   |                  | チャプター     | C:00 4 |
| ѝ⊕≠≉₽₽₽≈≈₽₽   | **             | )<br>}<br>}                       | <b></b>          | 1 制限行為能力者 | 6:28 🗸 |
| 制限行為能         | 能力者を保護する       | る方法                               | 中語               |           |        |
|               |                | 保護者                               |                  |           |        |
|               | 未成年者           | 親権者・未成年後見人                        | ( )              |           |        |
|               | 成年被後見人         | 成年後見人                             |                  |           |        |
| •             | 被保佐人           | 保佐人                               |                  |           |        |
| <b>(</b>      | 被補助人           | 補助人                               |                  |           |        |
| •• <b>***</b> |                | <b>_</b> ∎∭@∥ <sub>@@ @@</sub> ∭∥ |                  |           |        |
|               |                |                                   |                  |           |        |
| 02:04         | 制限行            | 為能力者                              | 06:28            |           | *      |
| 4             | •              | ■ 1.0 1.                          | 生速度<br>4 2.0 3.0 |           |        |
|               |                |                                   | ×                |           |        |

動画評価 凸 🖓 理解度 ★ ★ ★

[操作④]チャプターを選択して動画視聴を開始する。 ※映像視聴画面では、チャプターごとに理解度や評価の登録をすることが可能です。

#### 3. 学習する

3-2.視聴データを確認する

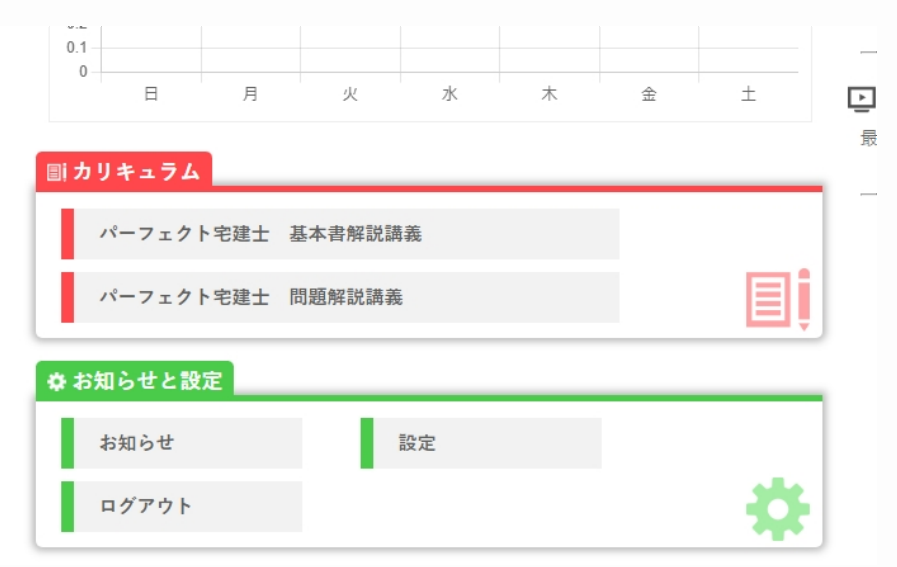

[操作①] HOME画面もしくはページ上部のバナー『受講』から進める受講画面の 『カリキュラム』から、受講したいコースを選択する。

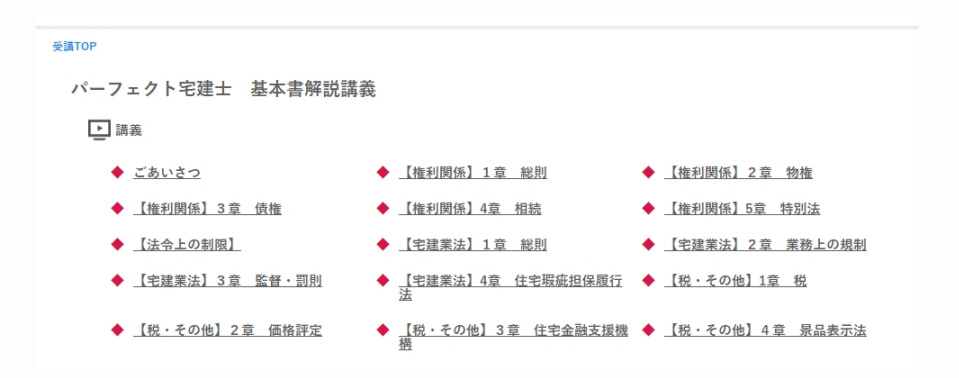

[操作②]視聴データを確認したい講義を選択する。

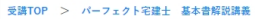

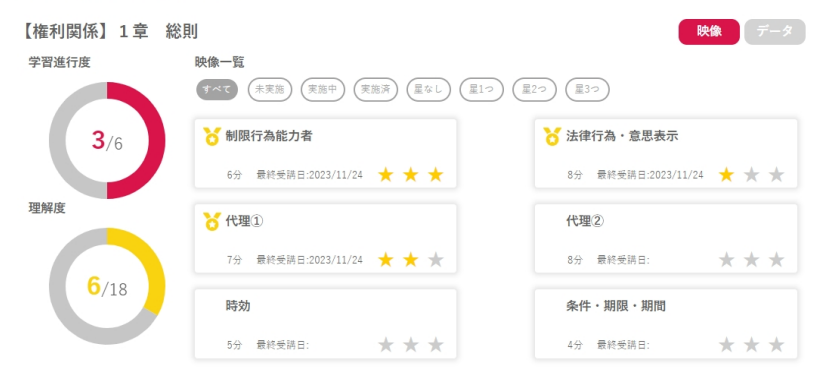

[操作③]映像一覧画面右上のデータを選択する。

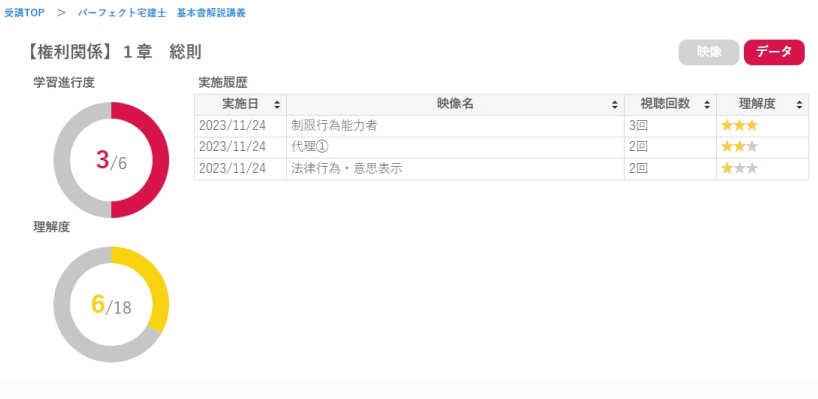

※「受講日」、「映像名」、「視聴回数」、「理解度」で並び替えが可能です。

#### 4. 学習状況

4-1.学習状況を確認する

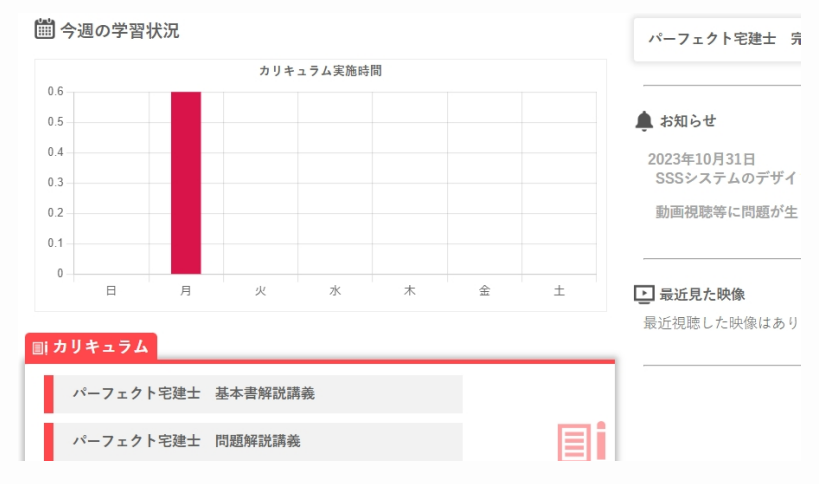

[操作①] HOME画面のグラフもしくはページ上部のバナー『学習状況』をクリックする。

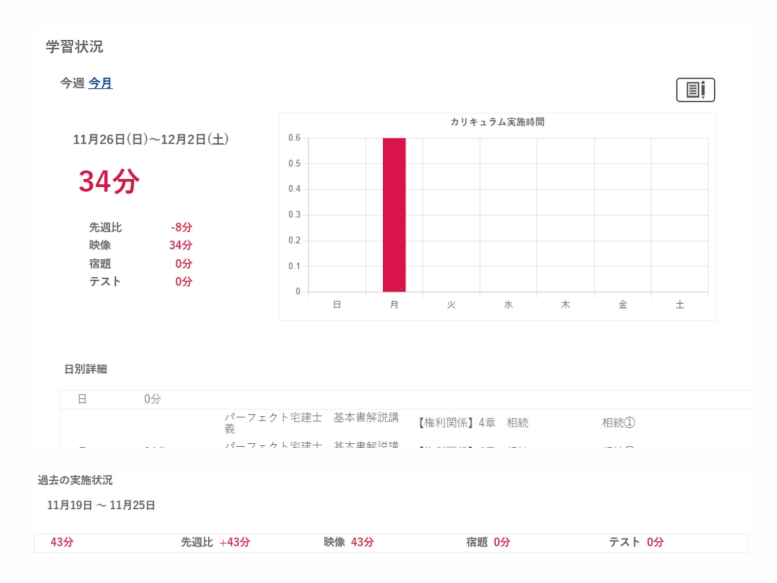

[操作②]学習時間、グラフ、日別の学習状況、過去の学習状況を確認する。 ※講義の学習状況(時間)が表示されます。 ※左上で期間(今週/今月)の切り替えが可能です。

### 5. お知らせの確認

#### 5-1.お知らせを確認する

| 🛗 今週の学習状況  |       |        |        |   |   |   |   | パーフェクト宅建士 完全                 | 合格コース 様 |
|------------|-------|--------|--------|---|---|---|---|------------------------------|---------|
| カリキュラム実施時間 |       |        |        |   |   |   |   |                              |         |
| 0.6        |       |        |        |   |   |   |   | 🌲 お知らせ                       | もっと見る   |
| 0.5        |       |        |        |   |   |   |   | 2023年10月31日<br>SSSシステムのデザイン3 | 変更について  |
| 0.3        |       |        |        |   |   |   |   | 動画視聴等に問題が生じ;                 | た場合     |
| 0.1        |       |        |        |   |   |   |   |                              |         |
| 0          | B     | 月      | 火      | 水 | 木 | 金 | ± | ▶ 最近見た映像                     |         |
| III カ      | リキュラム |        |        |   |   |   |   | 販圧倪応した映像はめりま                 | せん。     |
|            | パーフェク | ト宅建士 🕴 | 基本書解説講 | 義 |   |   |   |                              |         |
| 1.22       |       |        |        |   |   |   | - |                              |         |

[操作①] HOME画面もしくはページ上部のバナー『お知らせ』を選択する。

#### お知らせ

 2023年10月31日
 SSSシステムのデザイン変更について

 動画視聴等に問題が生じた場合

[操作②]一覧から内容を確認したいお知らせを選択する。

統計資料や法改正情報等、住宅新報出版からのお知らせが日々更新されるので、 必ずチェックしましょう。

### 6. プロフィールを設定する

6-1.アカウント情報の設定

| 目 カリキュラム          |           |   |
|-------------------|-----------|---|
| パーフェクト宅建          | 士 基本書解説講義 |   |
| パーフェクト宅建          | 士 問題解説講義  |   |
|                   |           | ; |
| ✿ お知らせと設定         |           |   |
| ✿ お知らせと設定<br>お知らせ | 設定        |   |

[操作①] HOME画面の『お知らせと設定』から、「設定」を選択する。

|                                                                       |                                         | 受講 学習状況 |
|-----------------------------------------------------------------------|-----------------------------------------|---------|
| 設定                                                                    |                                         |         |
| アカウント設定                                                               | · / / / / / / / / / / / / / / / / / / / |         |
| ハンドルネーム                                                               | バーフェクト宅建士 完全合<br>格コース                   |         |
| ログインID                                                                | f0e0rcpp                                |         |
|                                                                       |                                         |         |
|                                                                       |                                         |         |
| 操作②]アカ                                                                | コウント設定の「編集」ボタンをクリックする。                  |         |
| 操作②]アカ                                                                | コウント設定の「編集」ボタンをクリックする。                  |         |
| 操作②]アカ<br><sup>プロフィール</sup>                                           | コウント設定の「編集」ボタンをクリックする。                  |         |
| 操作②]アカ<br><sup>ブロフィール</sup><br>・ID基本情報                                | ロウント設定の「編集」ボタンをクリックする。                  |         |
| 操作②]アカ<br><sup>ブロフィール</sup><br>・ID基本指報<br>ハンドルネーム                     | ロウント設定の「編集」ボタンをクリックする。                  |         |
| 操作②]アカ<br><sup>ブロフィール</sup><br>・ID基本結報<br>ハンドルネーム<br>ログインID           | ロウント設定の「編集」ボタンをクリックする。                  |         |
| 操作②]アカ<br><sup>プロフィール</sup><br>・ID基本情報<br>ハンドルネーム<br>ログインID<br>新パスワード | ロウント設定の「編集」ボタンをクリックする。                  |         |

[操作③]内容を編集する。

※パスワードは6文字上12文字以内で入力してください。 更新 戻る

※パスワードは、半角英数字6文字以上16文字以内を入力して下さい。 [操作④]内容を確認し、「更新」ボタンをクリックする。

6-1.アカウント情報の設定

## 6. プロフィールを設定する

6-2.個人情報の設定

| =i 7 | カリキュラム          |         |   |
|------|-----------------|---------|---|
| I    | パーフェクト宅建士       | 基本書解説講義 |   |
|      | パーフェクト宅建士       | 問題解説講義  |   |
|      |                 |         |   |
|      | お知らせと設定         |         | Ţ |
|      | お知らせと設定<br>お知らせ | 設定      | Ţ |

[操作①] HOME画面の『お知らせと設定』から、「設定」を選択する。

| 個人情報設定 |           | 編集       |
|--------|-----------|----------|
| 姓      | パーフェクト宅建士 | 基本書解説コース |
| 名      |           |          |
| 姓カナ    |           |          |
| 名力于    |           |          |

[操作②]個人情報設定の「編集」ボタンをクリックする。

| プロフィール               |        |
|----------------------|--------|
| • 個人情報               |        |
| 姓 パーフェクト宅建士 基本書解説コース | 名      |
| 姓カナ                  | 名カナ    |
| 生年月日                 |        |
| 性別 ~                 | 血液型 ~  |
| 郵便番号                 | 都道府県   |
| 市区町村                 | 番地     |
| 建物                   |        |
| 電話番号                 | 携帯電話番号 |
| 軍が、一座ス               |        |

[操作③]内容を編集する。

[操作④]内容を確認し、「更新」ボタンをクリックする。